### **Course Withdrawal for Emergency**

The Course Withdrawal for Emergency is implemented only for the 2020 Spring semester courses to remedy the unfair evaluation result endowed unrelated to students' learning abilities or efforts such as unstable network environment and poor IT devices in online/non-face-to-face classes under the COVID-19 pandemic.

- **1. Applicable Students** : Undergraduates of Sinchon Campus(including the International Campus) who have completed the 2020 Spring semester.
  - \* Students who took courses during 2020 spring semester and have not yet applied for Course Withdrawal for Emergency (including students who are currently on a leave of absence and on a military leave) can apply for Course Withdrawal for Emergency during the course withdrawal period in Fall 2023. The Course Withdrawal for Emergency will be available only until 2023 Fall semester and will not be available from 2024 Spring semester.
  - Those who graduated or in the state of 'Completion of Bachelor's Degree', and Dismissed Students cannot apply.
  - 2023 Fall semester Medicine/Dentistry College students cannot apply.

#### 2. Applicable Courses for Withdrawal

One course completed in 2020 Spring semester except for P/NP graded courses. At least one course must remain completed after withdrawal.

#### 3. Course Withdrawal Period for Emergency

- 1) Period: 2023. 10. 27. (Fri) 09:00 ~ 10. 31. (Tue) 23:59
- 2) Process: Yonsei Portal(<u>http://portal.yonsei.ac.kr/</u>) → Academic Information System → Grades
   → Withdrawal of Disaster Crisis Semester
- Cancellation of withdrawal is possible through the Yonsei Portal during the same period.
- Withdrawal cannot be cancelled after the course withdrawal period.
- Students who wish to graduate or be in 'Completion of Bachelor's Degree' status must check whether the course withdrawal does not result in lack of graduation requirements.

#### 4. Recalculating GPA after Course Withdrawal for Emergency

Recalculated GPA will be updated on **Nov. 6. (Mon) 15:00**, and can be checked at the Yonsei Portal Service  $\rightarrow$  Academic Information System  $\rightarrow$  Grades  $\rightarrow$  Student  $\rightarrow$  Overall performance check )

The withdrawn course will be marked as 'WE (Withdrawn for Emergency Situation)' instead of

grade on the transcript and be excluded from GPA calculation.

#### 5. Notices

- 1) Students with the course withdrawal are not eligible for academic honors even if their GPAs meet the requirements.
- 2) 2020 Spring semester academic warnings, academic warning dismissals, academic honors given based on the original GPA before withdrawal will remain effective.
- 3) The original GPA before withdrawal is applied to screening the qualification for the grants and scholarships, student loans of the Korea Student Aid Foundation.
- 4) The original GPA before withdrawal is applied to screening the qualification for internal and external scholarships.

#### FAQs

- **Q1)** I am currently retaking the course I have taken in the 2020 Spring semester. What happens to this course if I withdraw the course I have taken in the 2020 Spring semester?
- **A1)** Current course will be counted as your first attempt. The number of repeating chance will be restored and the maximum grade constraint of A0 that applies to the retaking course will not be applied, either.
- **Q2)** What happens to the exempt grade and credit for the course I had previously taken if I withdraw from the course I have retaken in the 2020 Spring semester?
- **A2)** Even if you withdraw from the course retaken in the 2020 Spring semester, the grade and credit that were exempt due to "Repeating" the course will not be restored.

## Manual for 'Course Withdrawal for Emergency'

1) Go to Yonsei Portal Services (http://portal.yonsei.ac.kr/)  $\rightarrow$  Academic Information System  $\rightarrow$  Academic Information  $\rightarrow$  Grades  $\rightarrow$  Student  $\rightarrow$  Withdrawal of Disaster Crisis Semester

| 연세포털서비스<br>YONSEI PORTAL SERVICE                                                                                                    | Academic Information                                                                                                    |                                                           | 우 학생(20                                   | ~ @ 59:10 (∄Logout)   🖉 ⊕ (m)            |
|----------------------------------------------------------------------------------------------------|----------------------------------------------------------------------------------------------------|-----------------------------------------------------------|-------------------------------------------|------------------------------------------|
| search q                                                                                                    | Admission Academic Affairs Courses Grades Graduation                                                                                                    | Registration Scholarship Teaching Profession Student Supp | ort International student exchange Chapel | University Shuttle Bus Service Dormitory |
| <ul> <li>✓ Grades</li> <li>✓ Bookmark</li> <li>✓ Examination of grade evalua····</li> <li>✓ Overall performance check</li> <li>✓ Application for Certified Credit</li> <li>✓ Application for Certified Cre···</li> <li>✓ Application for Certified Cre···</li> <li>✓ Application for a replaceme···</li> <li>✓ Qualified credit/alternative ···</li> <li>✓ S/U evaluation application</li> <li>✓ Withdrawal of Disaster Crisis···</li> <li>✓ Parent service password cha···</li> </ul> | Student<br>Examination of grade ex.<br>Overall performance che<br>Application for Certified<br>Application for Certified<br>Application for Certified<br>Qualified credit/alternat<br>UL evaluation applicativ<br>Withdrawal of Disaster C<br>Parent service password |                                                           |                                           |                                          |
|                                                                                                    |                                                                                                    |                                                           |                                           |                                          |

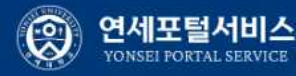

Academic Information

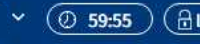

Withdrawal of Disaster Crisis Semester

## 2) Read carefully the attached guidelines and FAQs

| 연세포털서비스<br>YONSEI PORTAL SERVICE                                                    | Academic Information                                                                                                    | <u> 학생(20</u>                              | <ul> <li>✓ ② 59:55 (∄Logout)</li> </ul> | I LO |       | â   |
|-------------------------------------------------------------------------------------|----------------------------------------------------------------------------------------------------|--------------------------------------------|-----------------------------------------|------|-------|-----|
| SEARCH Q                                                                            | Withdrawal of Disaster Crisis Semester ×                                                                                                    |                                            |                                         |      | 9 E I | - 0 |
|                                                                                     | fair Grades > Student > Withdrawal of Disaster Crisis Semester                                                                                                    |                                            | 다국어등록 🔕                                 | •    | 0     | ជ   |
| Grades Bookmark                                                                     | Notice                                                                                                    | ▲ Fold                                     |                                         |      |       | Â   |
| <b>₹</b> 2 <b>₹</b> 2                                                               | Course Withdrawal for Emergency                                                                                                    |                                            |                                         |      |       |     |
| Student                                                                             | The Course Withdrawal for Enverongeric involumented only for the 2020 Swing connector courses to munder the unfeir avaluation nearly endowed unrelated to students' learning chilities of                                                                            | er offorte cuch ac unctablo naturo         |                                         |      |       |     |
| <ul> <li>Examination of grade evalua…</li> <li>Overall performance check</li> </ul> | rk environment and poor IT devices in online/non-face-to-face classes under the COVID-19 pandemic.                                                                                                    | r enorts such as unstable netwo            |                                         |      |       |     |
| - Application for Certified Credit                                                  | Applicable Students : Undergraduates of Sinchon Campus(including the International Campus) who have completed the 2020 Spring semester:                                                                                                    |                                            |                                         |      |       |     |
| - Application for Certified Cre                                                     | Students who took courses during 2020 spring semester and have not yet applied for Course Withdrawal for Emergency (including students who are currently on a leave of absen                                                                                         | ce and on a military leave) can a          |                                         |      |       |     |
| <ul> <li>Application for Certified Cre…</li> </ul>                                  | ppy for Course Withdrawal for Emergency during the course withdrawal period in Spring 2023. The Course Withdrawal for Emergency will be available only until 2023 Fai<br>ailable from 2024 Spring semester:                                                          | li semester and will not be av             |                                         |      |       |     |
| <ul> <li>Application for a replaceme</li> </ul>                                     | - Those who graduated or in the state of 'Completion of Bachelor's Degree', and Dismissed Students cannot apply.                                                                                                    |                                            |                                         |      |       |     |
| <ul> <li>Qualified credit/alternative ····</li> </ul>                               | - 2023 Spring semester Medicine/Dentistry College students cannot apply.                                                                                                    |                                            |                                         |      |       |     |
| <ul> <li>S/U evaluation application</li> </ul>                                      |                                                                                                    |                                            |                                         |      |       |     |
| Withdrawal of Disaster Crisis                                                       | Applicable Courses for Withdrawal<br>One course completed in 2020 Spring semester event for P /NP graded courses                                                                                                    |                                            |                                         |      |       |     |
| <ul> <li>Parent service password cha</li> </ul>                                     | At least one course must remain completed after withdrawal.                                                                                                    |                                            |                                         |      |       |     |
|                                                                                     | 3. Course Withdrawal Period for Emergency                                                                                                    |                                            |                                         |      |       |     |
|                                                                                     | April 27 (Thu) 09:00 ~ May 1 (Mon) 23:59                                                                                                    |                                            |                                         |      |       |     |
|                                                                                     | Cancellation of withdrawal is possible through the Yonsei Portal during the same period.                                                                                                    |                                            |                                         |      |       |     |
|                                                                                     | <ul> <li>Withdrawal cannot be cancelled after the course withdrawal period.</li> <li>Students who wish to graduate or be in 'Completion of Bachelor's Degree' status must check whether the course withdrawal does not result in lack of graduation requi</li> </ul> | irements.                                  |                                         |      |       |     |
|                                                                                     | 4. Recalculating GPA after Course Withdrawal for Emergency                                                                                                    |                                            |                                         |      |       |     |
|                                                                                     | Recalculated GPA will be updated on May 9 (Tue) 15:00, and can be checked at the Yonsei Portal Service ( <u>http://portal.yonsei.ac.kr/</u> $\rightarrow$ Academic Information System $\rightarrow$ Grades $\rightarrow$ Stud                                        | lent $\rightarrow$ Overall performance che |                                         |      |       |     |
|                                                                                     | ck)                                                                                                    |                                            |                                         |      |       |     |
|                                                                                     | The withdrawn course will be marked as 'WE (Withdrawn for Emergency Situation)' instead of grade on the transcript and be excluded from GPA calculation.                                                                                                    |                                            |                                         |      |       |     |
|                                                                                     | 5. Notices                                                                                                    |                                            |                                         |      |       |     |
|                                                                                     | 1) Students with the course withdrawal are not eligible for academic honors even if their GPAs meet the requirements.                                                                                                    |                                            |                                         |      |       |     |
|                                                                                     | 2) 2020 Spring semester academic warnings, academic warning dismissals, academic honors given based on the original GPA before withdrawal will remain effective.                                                                                                    |                                            |                                         |      |       |     |
|                                                                                     | 3) The original GPA before withdrawal is applied to screening the qualification for the grants and scholarships, student loans of the Korea Student Aid Foundation.                                                                                                  |                                            |                                         |      |       | •   |

3) Lower the scroll bar and move the screen down  $\rightarrow$  ① Enter the reasons for applying course withdrawal  $\rightarrow$  ② Select the course to be withdrawn  $\rightarrow$  ③ Click '신청(Apply)'  $\rightarrow$  ④ Click '확인(OK)' in the following pop-up.

| 연세포털서비스<br>테스트서버                                                   | Academic Information                                                                                                    | 165.132.16.196:8080 내용:<br>Do you want to continue with the course withdrawal for emergency? | <u>়</u> কথ      | • @ 5932 (∄Logout)   💭 ⊕ 🍙 |
|--------------------------------------------------------------------|----------------------------------------------------------------------------------------------------|----------------------------------------------------------------------------------------------|------------------|----------------------------|
| SFARCH Q                                                           | Withdrawal of Disaster Crisis Semester $\times$                                                                                                    |                                                                                              |                  |                            |
|                                                                    | Grades → Student → Withdrawal of Disaster Crisis Semester                                                                                                    | 4 확인 죄소                                                                                      |                  | 다국어등록 🔕 🥶 🙆 🖒 습            |
| Grades Bookmark                                                    | The withdrawn course will be marked as 'WE (Withdrawn for Emergency !                                                                                                    | Situation)' instead of grade on the transcript and be excluded from GPA ca                   | Iculation,       | *                          |
| F. F.                                                              | 5. Notices<br>1) Students with the course withdrawal are not eligible for academic hono                                                                                           | rs even if their GPAs meet the requirements.                                                 |                  |                            |
| Student                                                            | 2) 2020 Spring semester academic warnings, academic warning dismissals,                                                                                                    | academic honors given based on the original GPA before withdrawal will r                     | emain effective. |                            |
| Overall performance check                                          | <ul><li>4) The original GPA before withdrawal is applied to screening the qualifica</li><li>4) The original GPA before withdrawal is applied to screening the qualifica</li></ul> | tion for internal and external scholarships.                                                 | a roundation.    |                            |
| Application for Certified Credit     Application for Certified Cre |                                                                                                    |                                                                                              |                  |                            |
| • Application for Certified Cre                                    | Application Information                                                                                                    |                                                                                              |                  |                            |
| Application for a replaceme…     Oualified credit/alternative …    | Disaster Crisis Semester 2020-1                                                                                                    | Application date 2023-04-10                                                                  |                  |                            |
| <ul> <li>S/U evaluation application</li> </ul>                     | Reasons for applying                                                                                                    |                                                                                              | 54 /1000(charact |                            |
| Withdrawal of Disaster Crisis     Parent service password cha      | TEST TEST TEST TEST TEST TEST TEST TEST                                                                                                    |                                                                                              |                  |                            |
|                                                                    |                                                                                                    |                                                                                              |                  |                            |
|                                                                    |                                                                                                    |                                                                                              |                  |                            |
|                                                                    |                                                                                                    |                                                                                              |                  |                            |
|                                                                    | Course Title                                                                                                    |                                                                                              |                  |                            |
| (                                                                  |                                                                                                    | Course Title                                                                                 | Grade            |                            |
|                                                                    | ABOR ECONOMICS                                                                                                    |                                                                                              | A0               |                            |
|                                                                    | THEORY OF INCOME DISTRIBUTION                                                                                                    |                                                                                              | B+               |                            |
|                                                                    |                                                                                                    |                                                                                              | BO               |                            |
|                                                                    | CONOMICS OF INDUSTRIAL STRATEGY                                                                                                    |                                                                                              | Α-               |                            |
|                                                                    | AONEY & BANKING                                                                                                    |                                                                                              | A+               |                            |
|                                                                    |                                                                                                    | 3 এশ্ব 🛌                                                                                     |                  |                            |
|                                                                    |                                                                                                    |                                                                                              |                  | -                          |

# 4) ① check 'Agree to the notice' and then click '닫기' $\rightarrow$ ② Click '확인(OK)' in the following pop-up.

| 연세포털서비스<br>테스트서버                                                    | Academic Information                                                                                                    |                                                   |                           | 오. 학생                                                     | <ul> <li>○ 59:49 (@Logout)   4 ● (</li> </ul> |
|---------------------------------------------------------------------|----------------------------------------------------------------------------------------------------|---------------------------------------------------|---------------------------|-----------------------------------------------------------|-----------------------------------------------|
| SEARCH Q                                                            | Withdrawal of Disaster Crisis Semester ×                                                                                                    |                                                   |                           |                                                           |                                               |
|                                                                     | Grades → Student → Withdrawal of Disaster Crisis Semester Ξ                                                                                                    |                                                   |                           |                                                           | [ 다국어등록 ] ③ [ ④ ] ④ [ ① ] ☆                   |
| Grades Bookmark                                                     | The withdrawn course will be marked as 'WE (Withdrawn for Emergency Situation)' in                                                                                                    | nstead of grade on the transcript and be excluded | from GPA calculation.     |                                                           | -                                             |
| 10 10                                                               | 5. Notices 1) Students with the course withdrawal are not eligible for academic honors even if t                                                                                                    | Notice                                            | 1                         | 165.132.16.196:8080 내용:<br>The application for withdrawal | of the course for the disaster crisis         |
| Student                                                             | <ol> <li>2) 2020 Spring semester academic warnings, academic warning dismissals, academic</li> <li>3) The original CPA before withdrawal is applied to screening the qualification for the</li> </ol> | ◇, 내약원 인싱/ 중 P/INP 교과폭달 세지안 1과                    | drawal will remain effect | semester has been completed                               |                                               |
| Overall performance check                                           | 4) The original GPA before withdrawal is applied to screening the qualification for int                                                                                                    | 목                                                 | student Ald Foundation    |                                                           | 확인                                            |
| Application for Certified Credit     Application for Certified Crew |                                                                                                    | ※ 단, 철회 후 미수과목미 최소 1과목 미상미 되<br>어야 합니다.           | l.                        |                                                           |                                               |
| Application for Certified Cre                                       | Application Information                                                                                                    | 학점 포기에 따른 제한 및 유의사항                               |                           |                                                           |                                               |
| Application for a replaceme     Oualified credit/alternative ····   | Disaster Crisis Semester 2020-1                                                                                                    | 1) 졸업 시 (최)무등 졸업 대상에서 제외                          |                           |                                                           |                                               |
| S/U evaluation application                                          | Reasons for applying                                                                                                    | 2) 2020-1학기 학사경고, 성적불량제적, 유동                      | 54                        | /1000(charact                                             |                                               |
| <u>Withdrawal of Disaster Crisis</u> Parent service password cha    | TEST TEST TEST TEST TEST TEST TEST TEST                                                                                                    | 생(최우동생, 우동생, 우수생) 선정은 철회 전<br>원성적을 적용한테다          |                           |                                                           |                                               |
|                                                                     |                                                                                                    | 3) 한국장학재단 장학금 및 학자금 대출, 교내                        |                           |                                                           |                                               |
|                                                                     |                                                                                                    | 장학금에는 철회 전 원성적을 적용합니다.                            |                           |                                                           |                                               |
|                                                                     |                                                                                                    | 4) 재난위기학기 수강철회 결과 반영 전 적용                         |                           |                                                           |                                               |
|                                                                     | Course Title                                                                                                    | 된 교외장학금의 경우 철회 전 원성적을 적용<br>합니다.                  |                           |                                                           |                                               |
|                                                                     | Арріу с                                                                                                    |                                                   |                           | Grade                                                     |                                               |
|                                                                     |                                                                                                    | Close                                             |                           | AO                                                        |                                               |
|                                                                     | THEORY OF INCOME DISTRIBUTION                                                                                                    |                                                   |                           | B+                                                        |                                               |
|                                                                     | KOREAN ECONOMIC HISTORY                                                                                                    |                                                   |                           | 80                                                        |                                               |
|                                                                     | ECONOMICS OF INDUSTRIAL STRATEGY                                                                                                    |                                                   |                           | A-                                                        |                                               |
|                                                                     | MONEY & BANKING At                                                                                                    |                                                   |                           | A+                                                        |                                               |
|                                                                     |                                                                                                    | 신청                                                |                           |                                                           |                                               |

5) To check the status of your application, go to [Application Content] at the bottom of the screen and check the [Process Status] cell.

| 연세포털서비스<br>테스트서버                                                                                                    | Academic Information                                                         |                                              |                  | 오 학생 | • @ 59.32 (≜Logout)   🤔 🖨 😭                       |
|----------------------------------------------------------------------------------------------------|------------------------------------------------------------------------------|----------------------------------------------|------------------|------|---------------------------------------------------|
| SEARCH Q                                                                                                    | Withdrawal of Disaster Crisis Semester ×                                     |                                              |                  |      |                                                   |
| <ul> <li>✓ Grades Bookmark</li> <li>Examination of grade evalua…</li> <li>Overall performance check</li> <li>Application for Certified Credit</li> <li>Application for Certified Cre</li> <li>Application for Certified Cre</li> <li>Application for certified Cre</li> <li>Application for a replaceme</li> <li>Qualified credit/alternative</li> <li>S/U evaluation application</li> </ul> | <ul> <li>Grades → Student → Withdrawal of Disaster Crisis Semester</li></ul> |                                              |                  |      | [<br>다코어동북] <table-cell> 🕑 🕝 🏠<br/>*</table-cell> |
| Withdrawal of Disaster Crist***     Parent service password cha***                                                                                                    | Reasons for applying         네스트레스트레스트레스트레스트레스트레스트레스트레스트레스트레스트레스트레스트레스       | 테스트테스트테스트테스트<br>신청취소<br>Process Status Apply | 50 /1000(charact |      |                                                   |
|                                                                                                    | 2023-1st KOREAN ECONOMIC HISTORY                                             | Course litte                                 | Credit 3         |      |                                                   |

## 6) To cancel your application, click '신청취소(Cancel Application)' → ② Click '확인(OK)' in the following pop-up.

| 연세포털서비스<br>테스트서버                                                                                                    | Academic Information                                                                                                    | 165.132.16.196:8080 내용:<br>Are you sure you want to delete the application for course                                                                                                    |                            | <b>只</b> 학ϟ | × @ 5924) (∄Logout)   🥭 ⊕ (͡ɕ) |
|----------------------------------------------------------------------------------------------------|----------------------------------------------------------------------------------------------------|----------------------------------------------------------------------------------------------------|----------------------------|-------------|--------------------------------|
| search Q                                                                                                    | Withdrawal of Disaster Crisis Semester ×                                                                                                    | withdrawal? 2 확인 취소                                                                                                    |                            |             |                                |
| Grades Bookmark                                                                                                    | The withdrawn course will be marked as 'WE (Withdrawn for Emergency                                                                                                    | g Browse).<br>Situation)' instead of grade on the transcript and be excluded from GPA calcula                                                                                                    | tion.                      |             | <u>[ 나라이동쪽</u> ] 정 명 정 당 났     |
| F: F:     Student     Examination of grade evalue…     Overall performance check     Application for Certified Credit                                                                                    | <ol> <li>Notices</li> <li>Students with the course withdrawal are not eligible for academic hon</li> <li>2020 Spring semester academic warnings, academic warning dismissal</li> <li>The original GPA before withdrawal is applied to screening the qualific</li> <li>The original GPA before withdrawal is applied to screening the qualific</li> </ol> | ors even if their GPAs meet the requirements.<br>s, academic honors given based on the original GPA before withdrawal will rema<br>ation for the grants and scholarships, student loans of the Korea Student Aid Fo<br>ation for internal and external scholarships. | in effective.<br>undation. |             |                                |
| <ul> <li>Application for Certified Crew</li> <li>Application for Certified Crew</li> <li>Application for a replaceme</li> <li>Qualified credit/alternative ···</li> <li>Churchatizerative ···</li> </ul> | Application Information Disaster Crisis Semester 2020-1 Application date 2023-04-10                                                                                                    |                                                                                                    |                            |             |                                |
| <ul> <li>S/U evaluation application</li> <li><u>Withdrawal of Disaster Crisis</u>…</li> <li>Parent service password cha…</li> </ul>                                                                      | Reasons for applying<br>테스트테스트테스트테스트테스트테스트테스트테스트테스트테스트테스트테스트테스트테                                                                                                    | 테스트테스트                                                                                                    | 50 /1000(charact           |             |                                |
|                                                                                                    |                                                                                                    | 1 신청취소                                                                                                    |                            |             |                                |
|                                                                                                    | Application Content                                                                                                    |                                                                                                    |                            |             |                                |
|                                                                                                    | Apply Semester 2023-1st<br>신청 수강과목                                                                                                    | Process Status Apply                                                                                                    |                            |             |                                |
|                                                                                                    | Apply Semes 2023-1st KOREAN ECONOMIC HISTORY                                                                                                    | Course Title                                                                                                    | Credit<br>3                |             |                                |

7) Recalculated GPA will be updated on Nov. 6 (Mon) 15:00, and can be checked at the Yonsei Portal Service  $\rightarrow$  Academic Information System Academic Information System Academic Information  $\rightarrow$  Grades  $\rightarrow$  Student  $\rightarrow$  Overall performance check. The withdrawn course will be marked as 'WE (Withdrawn for Emergency Situation)' instead of grade on the transcript and be excluded from GPA calculation.

| 연세포털서비스<br>YONSEL PORTAL SERVICE                                                                     | Academi         | ic Information                               |       | 우 학생(20: | > Ø 57:38 (Alogout)   ♀ ⊕ (m) |
|----------------------------------------------------------------------------------------------------|-----------------|----------------------------------------------|-------|----------|-------------------------------|
| search Q                                                                                             | Overall perform | mance check ×                                |       |          |                               |
|                                                                                                    | নি Grades >     | Student > Overall performance check =        |       |          | 다국어등록 🔕 🐵 🖉 🏠                 |
| Grades Bookmark                                                                                      | 담당교수            | Yerim Chung                                  |       |          |                               |
| ₹3 ₹3                                                                                                | 학점              | 3                                            | 성적등급  | A-       |                               |
| Student     Examination of grade evalua                                                              | 재수강구분           |                                              | 과목구분  |          |                               |
| Overall performance check                                                                            | 백분위점수           | 93                                           | 4.5환산 | 3.89     |                               |
| Application for Certified Crem     Application for Certified Crem     Application for Certified Crem | 학정번호-<br>분반     | BIZ3108-03                                   |       |          |                               |
| - Application for a replaceme                                                                        | 교과목명            | MANAGEMENT ACCOUNTING                        |       |          |                               |
| <ul> <li>Qualified credit/alternative ···</li> <li>S/U evaluation application</li> </ul>             | 담당교수            | Moon Doocheol                                |       |          |                               |
| <ul> <li>Withdrawal of Disaster Crisis…</li> </ul>                                                   | 학점              | 3                                            | 성적등급  | B0       |                               |
| <ul> <li>Parent service password cha</li> </ul>                                                      | 재수강구분           |                                              | 과목구분  | WE       |                               |
|                                                                                                    | 백분위점수           | 86                                           | 4.5환산 | 3.28     |                               |
|                                                                                                    | 학정번호-<br>분반     | CLL2402-01                                   |       |          |                               |
|                                                                                                    | 교과목명            | SELECTED READING ON CLASSICAL CHINESE POETRY |       |          |                               |
|                                                                                                    | 담당교수            | CHAE MEE-HYUN                                |       |          |                               |
|                                                                                                    | 학점              | 3                                            | 성적등급  | A+       |                               |
|                                                                                                    | 재수강구분           |                                              | 과목구분  |          |                               |
|                                                                                                    | 백분위점수           | 100                                          | 4.5환산 | 4.50     |                               |
|                                                                                                    | 학젓변호-           |                                              |       |          | · ·                           |